# Expanding the Types of Joint Owners in the Secondary Names (SECNAMES) Table

For designating special types of ownership relationships with different labels, rights, and rules

January 2, 2017 Revised April 23, 2018 (Pgs 8, 12, 14, 16, 18, 21-25) Revised May 7, 2018 (pg 25-26)

Revised July 13, 2018 (pg 12-13, 16) – July 17<sup>th</sup> fixed typo on pg 13

Spec Writer: Dawn Moore/Karen
Systems Affected:
✓ CU\*BASE
✓ Online/mobile host
✓ Online/mobile web (?)
Credit Unions Affected:
✓ All

Should probably coordinate with project #43488, which also includes changes to the Secondary Names Inquiry that is being changed in this project.

46834

This project expands the number of owner types stored in the SECNAMES Secondary Names table, which is used to link member and non-member records together to denote owner and beneficiary relationships on member accounts. The idea is to allow CUs to designate owners that may not necessarily have all of the same rights and privileges as a true joint owner, complete with their own label and set of rules.\*

- Expand the SECNAMES table to allow for one new type codes (in addition to J and B) for special types of joint owners:
  - Beneficial Owners: On corporate accounts, denotes the people who *own* at least 25% of the entity vs. the person who *controls* the entity
  - o Authorized User
  - o Power of Attorney
  - o Representative Payee

Will combine these into a single "miscellaneous" type code. During a 1/2/2018 web conf. with representatives from several CUs it was agreed that the addition of the "M" type would cover most if not all situations.

• Add a field for comments that the CU would use when linking a secondary name, to explain that specific relationship. Would be visible only on the Secondary Names Inquiry, and perhaps a few other places to be determined.

IMPORTANT: Our intent is to consolidate these as much as possible – we will create a single M code for "miscellaneous relationship" and then the CU can link as many of these people to the account as necessary. When setting up each relationship a comment can be added to explain that specific person's relationship, but as a group all of the names under that M type code would be lumped under a single generic label and treated the same way by CU\*BASE screens, reports, and functions.

• Expand Membership Designations codes to allow the CU to define, by membership type, which owner types are allowed, what the generic label for each should be, and any other rules we determine are needed to control how CU\*BASE treats owners marked with that type.

\*Although the exact type of rules is still a little nebulous, adding these to Membership Designations will give us a way to incorporate future ideas for rules as they are proposed by CUs. To start, we would simply show these relationships differently on various screens and leave it up to the CU's policies as to how the members would be serviced.

Suggested content for the **Release Summary** (sales pitch, geared toward credit unions):

#### Xxxx

#### Contents

| Summary of Program Changes                                                                                                    | 3  |
|----------------------------------------------------------------------------------------------------|----|
| Changes to the SECNAMES Table                                                                                                    | 4  |
| Changes to Setting Up Joint Owner Relationships                                                                                     | 5  |
| Changes to Membership Designation Config                                                                                            | 11 |
| Changes to Secondary Names Inquiry                                                                                                  | 14 |
| Changes to Teller Currently Serving                                                                                                 | 16 |
| Changes to Account Inquiry and Update Screens<br>Account Inquiry / Closed Acct Inq<br>Account Info Update / Closed Acct Info Update |    |
| Changes to Global Search                                                                                                    | 19 |
| Changes to the "My Other Accounts" Screen                                                                                           | 20 |
| New Membership Creation/Update<br>Update Membership Information<br>General Info Screen<br>Completion Window                         |    |
| New Membership Workflow Controls                                                                                                    |    |
| Other Miscellaneous Ripple Effect Changes                                                                                           | 25 |
| Tool Changes                                                                                                    | 26 |

DOC NOTE: See if you can get some tips from AuditLink about due diligence that CUs should be doing on these special owner types, beyond whatever controls CU\*BASE has. In particular, we want to discuss the difference between the "beneficial owner" types for corporate accounts, and what, if anything, they should do differently in CU\*BASE for monitoring those types according to the regulations.

DOC NOTE: Need to document what CU\*BASE will and will not do differently with M types vs. J (or B) types:

- OFAC scans get done on all types, so no difference there
- Can choose to appear or not in Teller Currently Serving
- Other manual due diligence is up to the CU
- Etc.

### Summary of Program Changes

| See Page 4: Expand the SECNAMES table                                                                                                    |
|----------------------------------------------------------------------------------------------------|
| □ Change the OWNTYPE field/column to allow for a new value of M=Miscellaneous                                                                        |
| Field Name Text Length Dec                                                                                                    |
| OWNTYPE Ownership Type J=Jt Owner B=Beneficiary 1                                                                                                    |
| ☐ Add a field/column to enter free-form comments for each individual relationship link                                                               |
| □ See Page 5: Modify the screens used to add or update joint owners on memberships to allow other type(s) to be selected and a comment to be entered |
| □ See Page 11: Expand Membership Designation configuration to allow CU to define which JO types are allowed and define a descriptive label for each  |
| □ See Page 14: Change the Secondary Names Inquiry to show the new type and any comments that have been entered                                       |
| □ See Page 16: Change the Teller Currently Serving feature to show other owner types as defined in the Membership Designation                        |
| □ See Page 17: Changes to Account Inquiry and Update screens to allow for the new owner types to be viewed                                           |
| <b>See Page 19</b> : Changes to Global Search to display the new owner types with a unique label                                                     |
| See Page 20: Changes to the "My Other Accounts" screen to accommodate the new owner types                                                            |
| □ See Page 21: Changes to the New Membership Open/Update screens to consolidate the joint/beneficiary setup flags                                    |
| See Page 24: Changes to the New Membership Workflow Controls config to consolidate the joint/beneficiary setup flags                                 |
| <b>See Page 25</b> : Other ripple-effect changes to obey new rules - Programmer research needed                                                      |
| New CU*BASE Tables                                                                                                    |
| Do not anticipate any brand-new tables with this project, only changes to existing ones.                                                             |

If any new or modified tables are needed with this project, they **must turned to Bob Colburn for approval** (the sooner the better!). Remember to consider:

- EOM (E-saves)
- Purges (daily/monthly, when acct/membership is closed, etc.)
- Closed Sequence Number
- Does this obsolete an existing table?
- Stand-in (see below)

#### Evaluation for Stand-in Processing

I do not believe **It's Me 247** will need to be changed for this, at least in this first phase, other than maybe to scan for programs that might need to ignore any type M records in SECNAMES where appropriate. If it turns out CUs want to allow members to designate these special owner types when opening new accounts online, or allow See/Jump relationships with these individuals, etc., will need to handle in a separate project.

Decisions that must be made if this new/enhanced feature will affect **It's Me 247** online banking, CU\*Talk Audio Response, or EFT (ATM/Debit/Credit card) processing in stand-in mode. Programs are PSISTAR1CL/ PSIDLTFCL (copies/deletes files for stand-in).

- Does this currently have a re-synch program in stand-in or will this require a new program?
- New feature or current feature being enhanced?
- Are tables currently in stand-in for this feature?
- Does this additional functionality need a master table maintenance?
- Is this functionality needed for EFT function or strictly online banking/IVR?
- Does this new/modified feature affect the member's accounts or immediate transfer ability?

### Changes to the SECNAMES Table

#### **Existing Columns**

| Field    | Text                                       | Len              | Dec | Changes                                                              |
|----------|--------------------------------------------|------------------|-----|----------------------------------------------------------------------|
| STATUS   | Status A=Active                            | 1                |     |                                                                      |
| ACCTBS   | Account Base                               | 9                | 0   |                                                                      |
| ACTTYP   | Account Type                               | 3                | 0   |                                                                      |
| ACLSEQ   | Closed Seq                                 | 2                | 0   |                                                                      |
| OWNTYPE  | Ownership Type J=Jt Owner<br>B=Beneficiary | 1                |     | Add M=Misc Relationship                                              |
| JONAME   | Free form name                             | 30               |     |                                                                      |
| JOSSN    | Jt Owner SSN/TIN                           | 9                | 0   |                                                                      |
| JOIDCODE | ID Code                                    | 2                |     |                                                                      |
| JOACCT   | Jt Owner Account                           | 9                | 0   |                                                                      |
| PRTNAME  | Print Name on Correspondence (Y/N)         | 1                |     |                                                                      |
| SNFILL1  | Filler                                     | <mark>100</mark> |     | Maybe use this for the comment??<br>FILEFR had no data in this field |

#### New Columns

| Field   | Text                                            | Len | Dec | Notes                                                                                                    |
|---------|-------------------------------------------------|-----|-----|----------------------------------------------------------------------------------------------------|
| COMMENT | Comments about the secondary owner relationship | 60  |     | I picked 60 characters mostly because<br>of what will fit on the Secondary Names<br>Inquiry screen. See Page 14 – we may<br>need to work with the GOLD team to<br>firm up exactly how much we should<br>allow. |

## **Changes to Setting Up Joint Owner Relationships**

Access: Tool #3 Open/Maintain Memberships/Accounts > Create new membership > proceed to the final creation screen (UMBRSHIP-40) and set the "Joint owners" flag to Y OR Tool #3 Open/Maintain Memberships/Accounts > Update membership info > Joint owners/beneficiaries
 Program: UMBRCTL

Screen 1

| Session 2 CU-BASE GOLD Edition - SUCCESS CREDIT UNION                                            | 6                                                 |                      |                         | 💻 – 🛛 🗙 |                                                                                |
|--------------------------------------------------------------------------------------------------|---------------------------------------------------|----------------------|-------------------------|---------|--------------------------------------------------------------------------------|
| Popup2 File Edit Tools Help<br>Modify Custodian/Benefici                                         | ary Inform                                        | nation               |                         |         | NOTE: From what I                                                              |
| Account base 74482 Custodiat<br>Minor SUZE 0 PERSON<br>Account type 000 REGULAR SAVINGS          | DBA<br>Cls seq                                    | nation               |                         |         | could tell the same screer is also used when                                   |
| SSN/TIN Custodian/Beneficiary Name<br>51 TEST P PERSON<br>56 JOHN A PERSON<br>111 SUZTE Q HEHBER | Member Type<br>Non-Henber<br>Non-Henber<br>Henber | Print Name<br>Y<br>N | Own Type<br>J<br>J<br>B |         | updating closed accounts via Tool #887.                                        |
|                                                                                                  |                                                   |                      |                         |         | This screen is also accessed via pushbuttons                                   |
| ■ <u>C</u> hange ■ <u>R</u> emove ■ <u>V</u> ie                                                  | ew                                                |                      | <b>*</b> +              |         | on the Account Inquiry                                                         |
|                                                                                                  |                                                   |                      |                         |         | screens (see Page 17), so it must be able to filter                            |
|                                                                                                  |                                                   |                      |                         | lş.     | screens (see Page 17), so<br>it must be able to filter<br>based on owner type. |
| Add<br>Stip<br>Pint                                                                              |                                                   |                      |                         | la      | screens (see Page 17), so<br>it must be able to filter<br>based on owner type. |

\*...+...1...+...2...+...3...+....4...+...5...+...6...+...7...+...8...+...9...+...0...+...1...+...2...+...3..

| 12/14/17 * Secondary Names Linked to This Accou   | unt          |       | 13:34:08          | USECNM-01 |
|---------------------------------------------------|--------------|-------|-------------------|-----------|
| SORT                                              |              |       |                   |           |
| Account base: 74482 Custodial                     |              |       |                   |           |
| Name: SUZIE Q PERSON                              |              |       |                   |           |
| Account type: 000 REGULAR SAVINGS                 |              |       |                   |           |
| Options: 2=Change, 4=Remove                       | Membership   | Print |                   |           |
| Sel SSN/TIN Secondary Name                        | Type         | Name  | Relationship Type |           |
|                                                   | 1234567890   | 1     | 1 123456789012    |           |
| _ XXX-XX-XX51 TEST P PERSON                       | Non-Member   | Ŷ     | J Custodian       |           |
| XXX-XX-XX56 JOHN A PERSON                         | Non-Member   | N     | J Custodian       |           |
| VVV VV VV11 SUITE O MEMBED                        | Mombor       |       | R Ropoficiary     |           |
|                                                   | THEILDET     |       | b belief icially  |           |
|                                                   |              |       |                   |           |
|                                                   |              |       |                   |           |
|                                                   |              |       |                   |           |
|                                                   |              |       |                   |           |
|                                                   |              |       |                   |           |
|                                                   |              |       |                   |           |
|                                                   |              |       |                   |           |
|                                                   |              |       |                   |           |
|                                                   |              |       |                   |           |
|                                                   |              |       |                   |           |
|                                                   |              |       |                   |           |
| E2-Backup E6-Add E7-CANCEL E8-Bupace E14-Print E  | 18-Conv from |       |                   |           |
| IS-BACKUP IS-AUG IZ-CANCEL FO-Dypass F14-F1111 F. | ro-copy from |       |                   |           |
|                                                   |              |       |                   | <br>      |

NOTE: If updating an existing membership, the screen shown on Page 10 appears before this one. But it has a goofy set of Y/N flags to control which names appear here. When accessed via this path, would like to remove those and show ALL owner types (works differently when accessed via Account Inquiry – see Page 17).

□ Bring screen to standards: Move screen ID to standard location on line 1, move command keys down and relabel to F#=

**SECNAMES Expansion** 

- □ **Programmer**, can you tell me what the \* on line 1, position 11 is for? Didn't see it on every account I played with but couldn't figure out the difference.
- □ Add the ability to sort on any column; default should be by relationship type then SSN, as now (if possible, when sorted by relationship type would still like to use this secondary sort, and also include the blank line between the breaks, but could live without that blank line if needed)
- □ Change screen title from *Modify* {*xxxxxxxx*}/*Beneficiary Information* to *Secondary Names Linked to This Account*
- □ There's a field label for *DBA* and *Cls Seq* that doesn't show in the above sample please spell the labels out as *DBA Name* and *Closed sequence* and fix the GOLD visibility issue so the label doesn't show unless it appears on the host
- □ Change column headings:
  - □ From {*xxxxxxxx*}/Beneficiary Name to Secondary Name
  - □ From *Own*. *Type* to *Relationship Type*
  - □ From *Mbr Type* to *Membership Type*
- □ In the Relationship Type column show both the code (J/B/M/whatever) and the label as configured in the Membership Designation code (sort based on the code when sorting by this column, by the way)

## F6=Add from USECNM-01

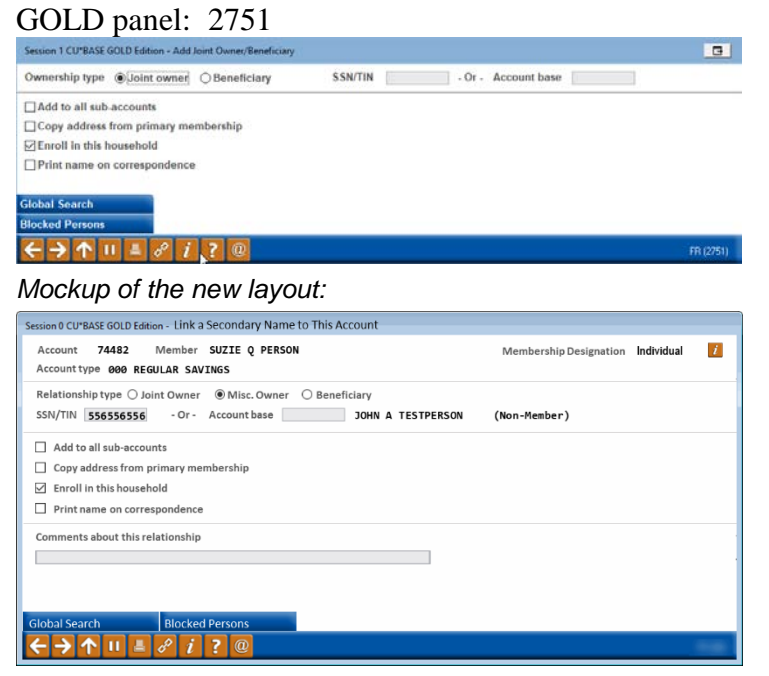

Showing different labels from the Mbr Designation:

| Sersion 0 CUPIIASE GOLD Lation - Link a Secondary Name to This Account<br>Account 74482 Ward BUZTE Q PERSON<br>Account type 000 REGULAR SAVINGS | Membership Dofestion Custodial                                         |                                   |
|----------------------------------------------------------------------------------------------------|------------------------------------------------------------------------|-----------------------------------|
| Relationship type Custodian @ Other O Beneficiary<br>SSN/TIN SS6556556 - Or - Account base 30HN A                                               | TESTPERSON (Non-Perber)                                                |                                   |
| Add to all sub-accounts Copy address from primary membership                                                                                    |                                                                        |                                   |
| Enroll in this household                                                                                                    | Session 0 CU*BASE GOLD Edition - Link a Secondary Name to This Account |                                   |
| Print name on correspondence                                                                                                    | Account 74482 Member UZIE Q PERSON                                     | Membership anation Individual 🛛 🚺 |
| Comments about this relationship                                                                                                    | Account type 000 REGULAR SAVINGS                                       |                                   |
|                                                                                                    | Relationship C joint Owner ® Misc. Owner Beneficiary                   |                                   |
|                                                                                                    | SSN/TIN 556556556 - Or - Account base JOHN A TESTPERSON                | (Non-Member)                      |
|                                                                                                    | Add to all sub-accounts                                                |                                   |
| Global Search Blocked Persons                                                                                                    | Copy address from primary membership                                   |                                   |
| $\leftarrow \rightarrow \uparrow \parallel \equiv \mathscr{S} i ? @$                                                                            | Enroll in this household                                               |                                   |
|                                                                                                    | Print name on correspondence                                           |                                   |
|                                                                                                    | Comments about this relationship                                       |                                   |
| New screen                                                                                                    |                                                                        |                                   |
| maskup                                                                                                    |                                                                        |                                   |
| тоскир                                                                                                    |                                                                        |                                   |
|                                                                                                    | Global Search Blocked Persons                                          |                                   |
|                                                                                                    | ←→↑॥ ≞ ♂ į ? @                                                         |                                   |

#### Host screen layout

| Membership Designation Ind    | ividual                                                                               |
|-------------------------------|---------------------------------------------------------------------------------------|
|                               |                                                                                       |
|                               |                                                                                       |
|                               |                                                                                       |
| ~~~~~~~~                      |                                                                                       |
| 23456/890123456/8901234567890 |                                                                                       |
|                               |                                                                                       |
| ns    F21=Procedures          |                                                                                       |
|                               | Membership Designation Ind<br>.23456789012345678901234567890<br>ons    F21=Procedures |

□ Change screen title as shown; bring window to standards or at least show a screen ID for the online help link; field labels to standard casing/remove colons, and command key labels to F#= standards (can do a full screen layout if you like but needs to stay a pop-up window in GOLD in any case)

- Add Account base, name, and account type as shown in front of the name, show the Primary label for this membership designation
- Add membership designation description and a hidden key to see procedures (GOLD show 12)
- $\Box$  Once a SSN or account number is entered, show the name of that person too
- Add F5=Add/Update to save Enter should just refresh the screen/run any edits, etc.
- □ Display the relationship types differently as shown, using the labels from the Mbr Desig config, so GOLD can display a conditional radio button label
- GOLD: Put a Sbutton next to the SSN/TIN / Account Base fields to send an F11 to the host
- Add a GOLD screen tip: Comments should be about this specific relationship link. Each account suffix has a separate Secondary Name comment, even if the same person is linked on multiple suffixes.
- □ Make sure the *Add to all sub-accounts* feature works properly with an M type; should copy the Comment, too
- □ Edit on the *Print name on correspondence* should allow this to be checked only if type=J (not for M or B)
- □ In addition to the Change mode we will need for maintenance (see next page), a View mode to be accessed via a new feature on the Teller Currently Serving window (see Page 16)
  - □ In View mode hide the all of the Y/N flags except for *Print name on correspondence*; can show F12=Procedures and F17=Blocked Persons in all modes

NOTE: When adding, should run the OFAC scan as usual for any owner type. Don't know if it currently runs OFAC again when you do a Change, but if so, then continue to do that for M types as well.

#### 2=Change from USECNM-01

Name: JOHN A PERSON Ownership Type (J/B): J SSN/TIN: 556556556

Instead of making all of the same changes on this as on the Add version (previous page), would rather incorporate CHANGE and VIEW modes into that screen instead.

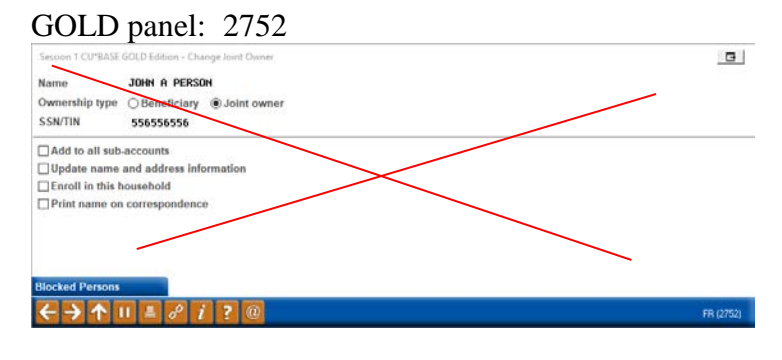

\*...+...1...+...2...+...3...+...4...+...5...+...6...+...7...+...8...+...9...+...0...+...1...+...2...+...3..

|   | 123456789 |
|---|-----------|
| 1 | ŏ         |
| 1 | 1         |
| 1 | 2         |
| 1 | 3         |
| 1 | 4         |
| 1 | 5         |
| 1 | 6         |
|   |           |

 Add to all sub accounts (Y/N): N

 Update Name & Address Info (Y/N): N

 Enroll in this Household (Y/N): N

 Print Name on correspondence (Y/N): N

 Cmd/3-Backup
 Cmd/17-Blocked Persons

Change Joint Owner

Account base:

Differences that I can see between Add and Change modes:

Don't need the *Global search* command key

□ SSN/TIN or Acct Base fields are non-input-capable

Copy address from... label is Update name and address information (please spell this out)

Comment CAN be updated in change mode

□ Will also need to create a VIEW mode of this window to be used by the Teller Currently Serving window (see Page 16)

□ Hide the first 3 Y/N flags (show *Print name on correspondence* only)

The following screen appears <u>before</u> the one shown on Page 5 (USECNM-01) when editing an existing membership.

### GOLD panel: 428

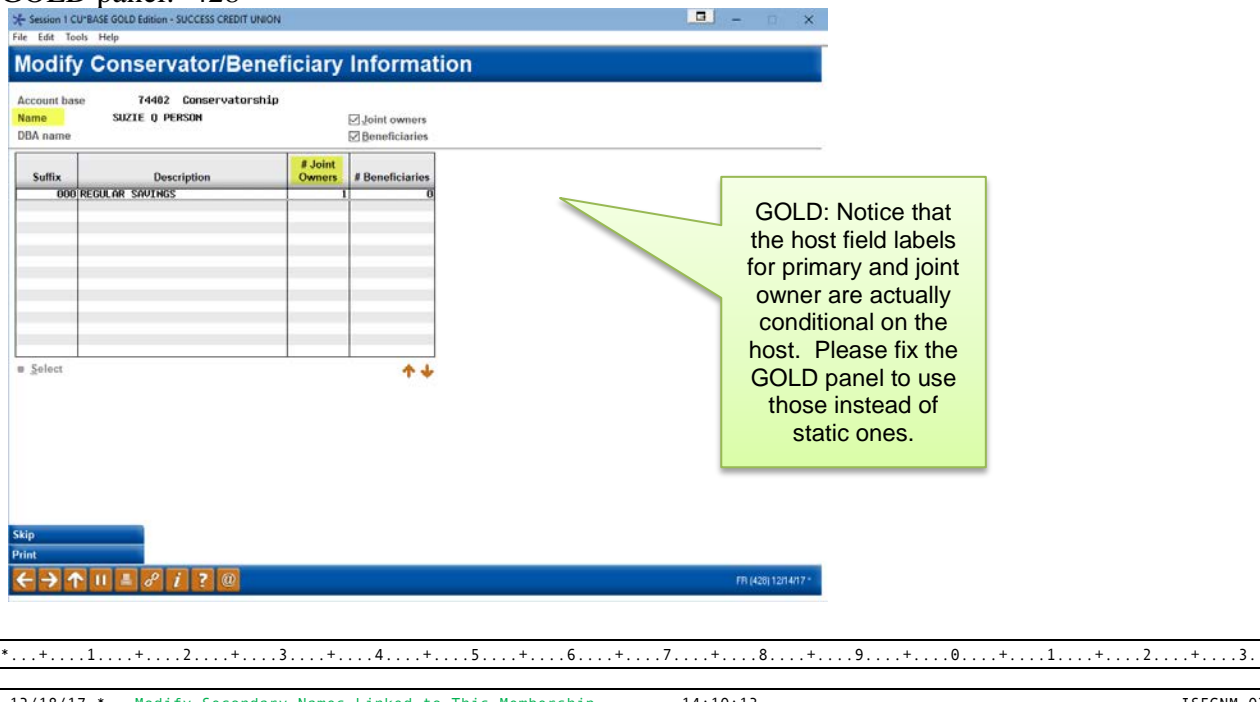

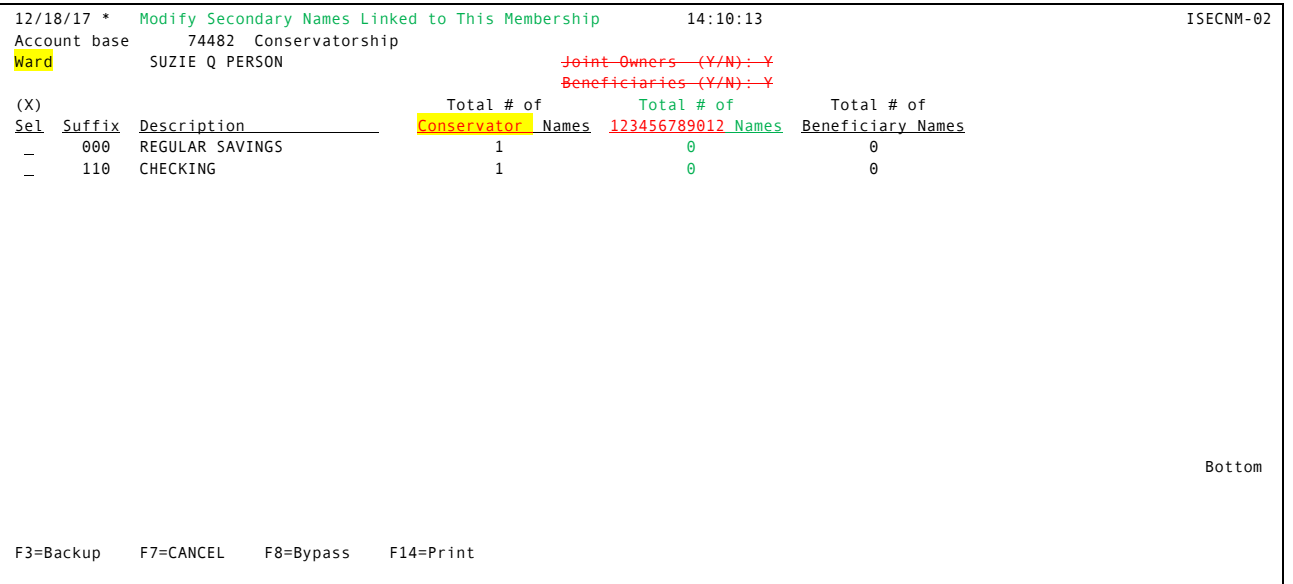

- □ Bring screen to standards: Move screen ID to standard location on line 1, move command keys down and relabel to F#=; remove colons from the labels (at least on the conditional one)
- □ Change screen title from *Modify* {*xxxxxxxx*}/*Beneficiary Information* to *Modify Secondary Names Linked to This Membership*
- Remove the Y/N fields (if x=Select just assume both have been checked)
   NOTE: For this particular flow it doesn't make sense to filter these, and the checkboxes here are very confusing. But the subsequent screen does still need to be able to show only certain types, for use via the Account Inquiry screens see Page 17.
- Insert column for the new M type use the label from the membership designation config
   Change the other column headings as shown so you don't have to add an "s" on the end of the CU's label looks really funny on some of the labels

## **Changes to Membership Designation Config**

| Ac                | cess:                                            | Tool #523 Men       | ibership .                | Designat                   | ion Conf                  | 1gurati    |
|-------------------|--------------------------------------------------|---------------------|---------------------------|----------------------------|---------------------------|------------|
| Pro               | ogram:                                           | UMDESGCL            |                           |                            |                           |            |
| Sci               | reen 1                                           |                     |                           |                            |                           |            |
| GC                | OLD panel:                                       | 3941                |                           |                            |                           |            |
| 🛠 Sess<br>File Er | ion 1 CU*BASE GOLD - SUCCESS C<br>fit Tools Help | REDIT UNION         |                           |                            |                           | - 0 X      |
| Co                | nfigure Memb                                     | ership Designations |                           |                            |                           |            |
| Code              |                                                  | Designation         | Primary Label             | Jt Own Label               | DBA Label                 | Mbr Type   |
| MI<br>MO          | Individual<br>Organization                       |                     | Nane<br>Conpanu           | Joint Owner<br>Joint Owner | DBA                       | Ind<br>Org |
| BV                | INMO-KASASA ONLINE                               |                     | INMO                      | INMO                       | INMO                      | Ind        |
| CR                | Conservatorship                                  |                     | Ward                      | Conservator                | DBA                       | Ind        |
| CS                | Custodial                                        |                     | Minor<br>Estate Name      | Custodian                  | DBA                       | Ind        |
| GU                | Guardianship                                     |                     | Ward                      | Guardian                   | DBA                       | Ind        |
| IN                | Indirect Member                                  |                     | Indirect                  | Indirect                   | Indirect                  | Ind        |
| LC                | LLC                                              |                     | COMPANY                   | REG AGENT                  | DBA                       | both       |
| MG                | MORTGAGE                                         |                     | MORTGAGE                  | MORTGAGE                   | MORTGAGE                  | Ind        |
| RD                | Retailer Direct<br>Rate Genius                   |                     | Retail Dir<br>Rate Genius | Retail Dir<br>Rate Genius  | Retail Dir<br>Rate Genius | Ind        |
| RP                | Representative Payee                             |                     | Beneficiary               | Rep Payee                  | DBA                       | Ind        |
| SB                | School branch                                    |                     | school                    | School                     | school                    | Ind        |
| TR                | Trust                                            |                     | Trust Name                | Trustee                    | DBA                       | both       |
| ZL                | LCC-BIZ                                          |                     | COMPANY                   | REG AGENT                  | DBA                       | both       |
| ZH                | ORGANIZATION-BIZ                                 |                     | COMPANY                   | JOINT OWNER                | DBA                       | Org        |
| = <u>C</u> ha     | nge ∎ <u>R</u> emovi                             | e Brocedures        |                           |                            |                           | **         |
|                   |                                                  |                     |                           |                            |                           |            |

 $*\ldots + \ldots 1 \ldots + \ldots 2 \ldots + \ldots 3 \ldots + \ldots 4 \ldots + \ldots 5 \ldots + \ldots 6 \ldots + \ldots 7 \ldots + \ldots 8 \ldots + \ldots 9 \ldots + \ldots 0 \ldots + \ldots 1 \ldots + \ldots 2 \ldots + \ldots 3 \ldots$ 12/14/17 Configure Membership Designations 10:14:04 UMDESG-01 Options: 2=Change, 4=Remove, 5=Procedures Sel Code Designation Primary Label Jt Own Label Msc Own Label DBA Label Mbr Type MI Individual Name Joint Owner 123456789012 DBA Ind MO Organization Company Joint Owner 123456789012 DBA 0rg ΒV INMO-KASASA ONLINE INMO INMO 123456789012 INMO Ind Corporation C0 Corporation Reg. Agent 123456789012 DBA 0rg CR Conservatorship Ward Conservator 123456789012 DBA Ind CS Custodial Minor Custodian 123456789012 DBA Ind Executor ΕS Estate Estate Name 123456789012 DBA both GU Guardianship Ward Guardian 123456789012 DBA Ind Indirect Member Indirect 123456789012 ΙN Indirect Indirect Ind IV independence village indep villag indep villag 123456789012 indep villag Ind LC COMPANY REG AGENT 123456789012 LLC DBA both MORTGAGE MORTGAGE MORTGAGE 123456789012 MORTGAGE MG Ind RD Retailer Direct Retail Dir Retail Dir 123456789012 Retail Dir Ind Rate Genius 123456789012 RG Rate Genius Rate Genius Rate Genius Ind RP Representative Payee Beneficiary Rep Payee 123456789012 DBA Ind SB school 123456789012 school branch school school Ind SP Sole Proprietorship Co-Owner 123456789012 Owner DBA both ΤR Trust Name Trustee 123456789012 Trust DBA both REG AGENT LCC-BIZ COMPANY 123456789012 ΖL DBA both ZM ORGANIZATION-BIZ COMPANY JOINT OWNER 123456789012 DBA Org More... F3=Backup F6=Add

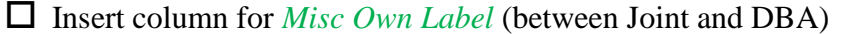

#### Screen 2 GOLD panel: 3942

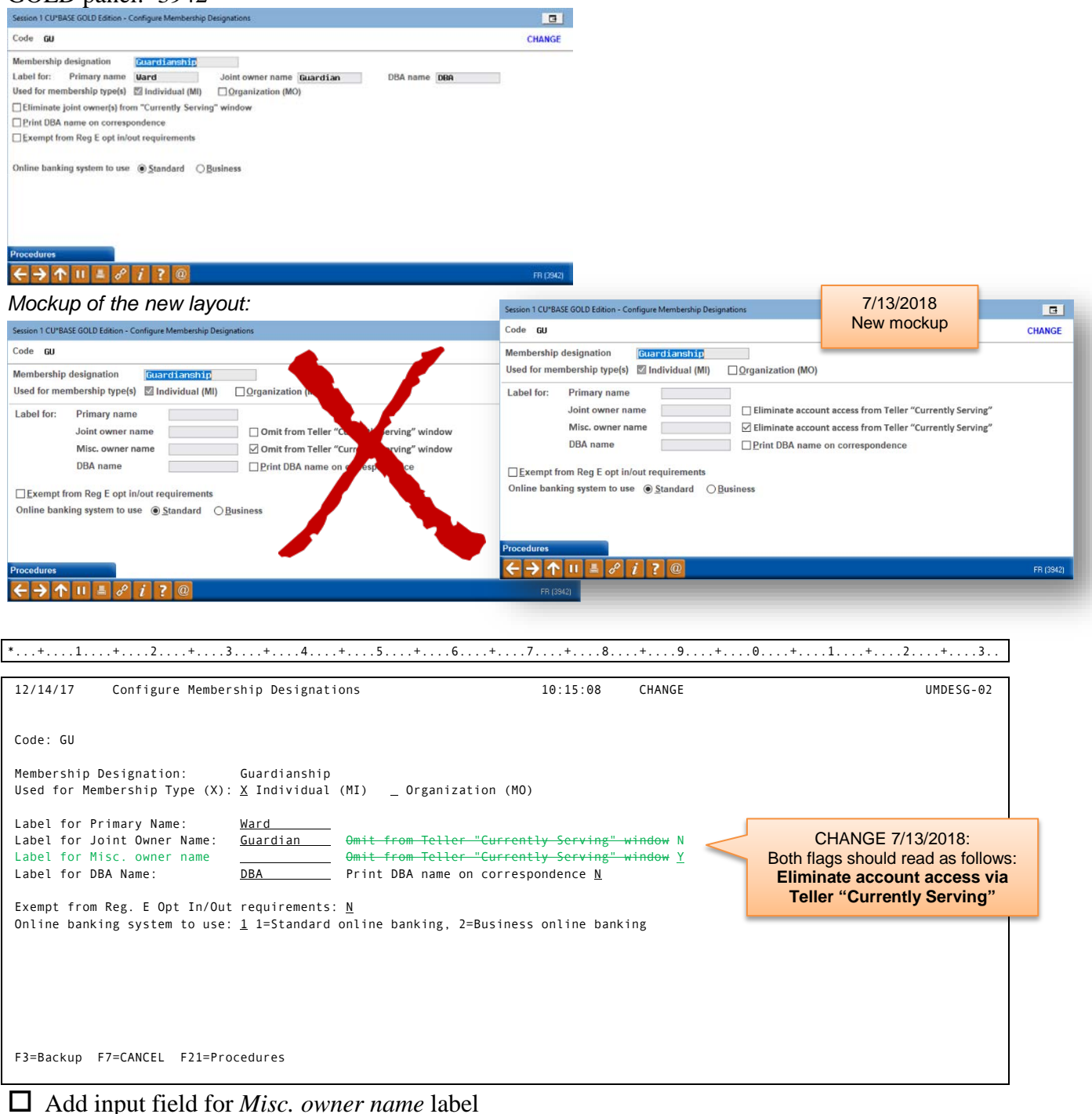

- □ Add Y/N flag for *Omit from "Currently Serving" window* default to Y
  - $\square$  relabel the existing one to match
- $\square$  Rearrange other fields as shown to more closely match the eventual GOLD layout

### **Conversion Notes:**

• For all existing configs (including the MI/MO ones that can't be changed by the end-user), need a conversion to default in the label "Misc Owner"

DOC NOTE: The "Eliminate..." flags control not only whether the name appears in the Currently Serving window itself, but also whether the person can make withdrawals from/see balances on a

particular sub-account once their name is selected from the window. However, now that M types have been added, theoretically the same person could be listed as J on some suffixes and M on others (we do NOT recommend this, but we aren't stopping it). Therefore, doc needs to explain that in order to keep an M owner from being able to withdraw/see balances via Currently Serving they must set the "Eliminate..." flag for M types to N-Y. For example:

Membership 1234, John is primary

| 1234-001 | Susan is a J-type owner  |
|----------|--------------------------|
| 1234-002 | Susan is a J-type owner  |
| 1234-110 | Susan is an M-type owner |
| 1234-220 | No secondary owners      |

If Membership Designation is configured this way...

| Label for Joint Owner Name: Guar | dian Eliminate account access via Teller "Current | ly Serving" <u>N</u> |
|----------------------------------|---------------------------------------------------|----------------------|
| Label for Misc. owner name       | Eliminate account access via Teller "Current      | ly Serving" <u>Y</u> |

...then when Susan visits the CU and the teller picks her name from the Currently Serving window, she would see balances and withdrawal fields on these sub-accounts only:

-001

-002

If Membership Designation is configured this way...

Label for Joint Owner Name: <u>Guardian</u> Eliminate account access via Teller "Currently Serving" <u>N</u> Label for Misc. owner name \_\_\_\_\_\_ Eliminate account access via Teller "Currently Serving" <u>N</u>

...then when Susan visits the CU and the teller picks her name from the Currently Serving window, she would see balances and withdrawal fields on these sub-accounts only:

-001 -002

-110

## **Changes to Secondary Names Inquiry**

M 100

| Access            | 5:                    | Inquiry             | or Pho    | one C    | p > S | econdary         | Name      | es       |        |
|-------------------|-----------------------|---------------------|-----------|----------|-------|------------------|-----------|----------|--------|
| Progra            | m:                    | ISNWF               | ??        |          |       |                  |           |          |        |
| GOLD              | panel:                | 4420                |           |          |       |                  |           |          |        |
| Session 1 CU      | BASE GOLD Edition - S | UCCESS CREDIT UNION |           |          |       |                  | _         | 1        | -      |
| Second            | dary Nam              | es Inquiry          |           |          |       |                  |           |          | Indiv  |
| Account #<br>Name | 16<br>HOWARD          | _                   | SSN       | TIN      |       | Photo ID on file | View      |          |        |
|                   | Namo                  | ID on File          | ID Action | S SN/TIN | Birth | ate Type loint   | Owner Ber | auficite | ov Ade |

Also see project #43488, which cleans up this screen and adds a new F20=Contact Info window to show joint owner address details.

![](_page_13_Picture_3.jpeg)

\*\*-\*\*-4415 Feb 20, 1963

\*\*\*-\*\*-4844 Feb 26, 1961

\*\*\*-\*\*-3020 Jun 29, 1967

\*\*\*-\*\*-4415 Feb 28, 1963 110 \*\*\*-\*\*-2384 Dec 19, 1933

\*\*\*-\*\*-2384 Dec 19, 1933 110

\*\*\*-\*\*-4844 Feb 26, 1961 110

\*\*\*-\*\*-3820 Jun 29, 1967 110

888

000

000

#### UPDATED

DAVN

DAUN

EDITH

GALE

JUNE

JUNE

EDITH

GALE

1000

| 12/14/17 Secondary Names       | nguiry      |       |                                  |                                               | 10:39                                                                          | : 36                                                               |                |            | ISNWF-01 |
|--------------------------------|-------------|-------|----------------------------------|-----------------------------------------------|--------------------------------------------------------------------------------|--------------------------------------------------------------------|----------------|------------|----------|
| SORT Account base 16           | ndividual   |       |                                  |                                               |                                                                                |                                                                    |                |            |          |
| Name HOWARD TESTMEMBER         | 2           |       |                                  |                                               |                                                                                |                                                                    |                |            |          |
| SSN: ***-**-9999 * Photo II    | ) on file \ | Y (Y/ | N)                               |                                               |                                                                                |                                                                    |                | Additional |          |
| Name                           | ID on Fi    | le    | <u>Birth Date</u>                | Туре                                          | 123456789012                                                                   | 12345678901                                                        | 12 Beneficiary | Signer     |          |
| 123456789012345678901234567890 | ) 1         | *     | 12/34/5678                       | 123                                           | 1                                                                              | 1                                                                  | 1              | 1          |          |
| DAWN A SOMEONE                 | Y           | *     | 02/28/1963                       | 000                                           |                                                                                |                                                                    | Х              |            |          |
| DAWN A SOMEONE                 | Y           | *     | 02/28/1963                       | 110                                           |                                                                                |                                                                    | Х              |            |          |
| EDITH N OTHERPERSON            | N           | *     | 12/19/1933                       | 000                                           |                                                                                |                                                                    | Х              |            |          |
| EDITH N OTHERPERSON            | N           | *     | 12/19/1933                       | 110                                           |                                                                                |                                                                    | Х              |            |          |
| GALE I DONTKNOW                | Y           | *     | 02/26/1961                       | 000                                           |                                                                                |                                                                    | Х              |            |          |
| GALE I DONTKNOW                | Y           | *     | 02/26/1961                       | 110                                           |                                                                                |                                                                    | Х              |            |          |
| JUNE B ANYONE                  | N           | *     | 06/29/1967                       | 000                                           |                                                                                |                                                                    | Х              |            |          |
| JUNE B ANYONE                  | N           | *     | 06/29/1967                       | 110                                           |                                                                                |                                                                    | Х              |            |          |
| F3=Backup F5=Update F11=Show   | ( SSN/TIN   | F     | We're<br>to e<br>featur<br>to ge | alrea<br>each n<br>e from<br>t creat<br>l'm o | dy adding a ame to launch<br>project 4348<br>ive to make ev<br>pen to other in | button nex<br>o this new<br>3 – will nee<br>verything fit<br>deas! | tt<br>d<br>!   |            | Bottom   |

□ Make the list sortable by any column (exception: the \* column labeled "ID Action" in GOLD) add "SORT" indicator for GOLD to beginning of line 2

- **Remove F14 functionality**
- Also remove F17, F18, and F19 since it will be just as easy to sort the list (these are very confusing and make the GOLD screen look goofy anyway)
- Change column heading from "Photo ID" to "ID on File" to match GOLD
- Combine SSN/TIN and Birth Date column into a single column default to Birth Date
  - □ Show the birth date formatted as MM/DD/CCYY
  - Add F11 to toggle between Show SSN/TIN or Show Birth Date

□ If necessary also bring command keys to F#= standards as shown – would also prefer to put them all on the same line (please advise if there's a command key I'm missing in the sample above)

- □ Insert a column for the new owner type between the joint owner and beneficiary columns; column heading comes from the Mbr Designation code
  - □ Can remove extra spaces between columns but remember that the joint/misc owner headings have to fit all 12 characters of the label from the Mbr Desig config also need to allow enough space for the GOLD buttons in the ID Action column and the new lookup next to the name for address info (proj 43488)
- □ If a comment exists, show the name highlighted (white text on a black background)
  - GOLD use color table B to change to black text on "yellow highlight"
  - □ Add F12 to toggle between Show Comments or Show Ownership Type (command key label should toggle too) when comments are displayed can go across the entire right-hand section of the sub-file, like this:

| Name HOWARD TESTMEMBER         |              |                   |      |                                                              |
|--------------------------------|--------------|-------------------|------|--------------------------------------------------------------|
| SSN: ***-**-9999 * Photo ID    | on file Y (Y | /N)               |      |                                                              |
| Name                           | ID on File   | <u>Birth Date</u> | Туре | Comment                                                      |
| 123456789012345678901234567890 | 1 *          | 12/34/5678        | 123  | 123456789012345678901234567890123456789012345678901234567890 |
| DAWN A SOMEONE                 | Y *          | 02/28/1963        | 000  | Dawn is Howard's daughter and has POA on all his accounts    |
| DAWN A SOMEONE                 | Y *          | 02/28/1963        | 110  |                                                              |
| EDITH N OTHERPERSON            | N *          | 12/19/1933        | 000  | Edith is Howard's wife                                       |

GOLD: Add this to the end of the existing screen tip: "IRA Beneficiaries are not included because they are linked by IRA Plan Type, not account suffix."

## **Changes to Teller Currently Serving**

| Access:<br>Program:                                                                                                    | Tool #1<br>TPOST                            | Telle<br>BSCC      | Line Posting > Proc Co                                                                                                 | de S (Funds                                 | in/serving anoth                                                                                                    | er me                                 | mber)                                                                                  |                                                |
|----------------------------------------------------------------------------------------------------|---------------------------------------------|--------------------|----------------------------------------------------------------------------------------------------|---------------------------------------------|----------------------------------------------------------------------------------------------------|---------------------------------------|----------------------------------------------------------------------------------------|------------------------------------------------|
| GOLD panel:                                                                                                    | : 4453                                      | 2500               | Mockup of the n                                                                                                    | ew window:                                  |                                                                                                    |                                       |                                                                                        |                                                |
| Session 1 CU*BASE GOLD Edition - Chr                                                                                                    | pose an Owner                               | G                  | Session 0 CU*BASE GOLD Edition -                                                                                       |                                             |                                                                                                    |                                       |                                                                                        |                                                |
| Account 74482 SUZIE<br>Membership designation HI In                                                                                          | E Q PERSON<br>ndividual                     | 2                  | Account 74482 SUZIE<br>Membership designation HI Ir                                                                    | Q PERSON<br>dividual                        | 2                                                                                                    |                                       |                                                                                        |                                                |
| Who Are You                                                                                                    | Serving Today?                              |                    |                                                                                                    | Are Y                                       | ou Serving T                                                                                                    |                                       |                                                                                        |                                                |
| Name<br>SUZKE () PERSON<br>JOHN A PERSON                                                                                                    | Age<br>055<br>023                           | Gender<br>F        | Name<br>SUZIE Q PERSON<br>JOHN A PERSON                                                                                | Relationship<br>Primary<br>Joint Owner Firs | Comment                                                                                                    | Age<br>055<br>023                     | Gender<br>F<br>M                                                                       |                                                |
| <ul> <li>Şelect</li> </ul>                                                                                                    |                                             | *+                 | Serve This Person Serve Ful                                                                                            | Comment                                     |                                                                                                    |                                       | ++                                                                                     |                                                |
| Serving a Non-Owner                                                                                                    | i ? @                                       | FR (4453)          | Serving a Non-Owner<br>$\leftrightarrow \rightarrow \uparrow 11 \equiv \mathscr{O} i$                                  | ?@                                          |                                                                                                    |                                       | -                                                                                      |                                                |
| *+1+                                                                                                    | .2+3                                        | +                  | 4+5+6+7.                                                                                                    | +8+                                         | <del>9+0+1</del>                                                                                                    | +                                     | 2+3                                                                                    | -                                              |
|                                                                                                    | ose an Owner                                |                    |                                                                                                    |                                             | TSBMTB-03 :                                                                                                    |                                       |                                                                                        |                                                |
| -: Account 0000/                                                                                                    | 4482 SUZIE (                                | PERSON<br>Individu | al                                                                                                    |                                             | ÷                                                                                                    | СНА                                   | NGE 7/13/201                                                                           | 8.                                             |
| Who are you s           X Name           :         1 12345678901           :         X SUZIE           Q PER           :         JOHN A PERS | erving today<br>234567890123<br>2SON<br>CON | ? 1=Sei<br>4567890 | ve This Person 2=View Full Comme<br>Relationship Comment<br>123456789012 1234567890123456789<br>Primary<br>Joint Owner | <del>)123456789012345</del>                 | Age         Gender         B           123         1         +           055         F         +           023         M         + | ecause<br>oretical<br>d M on<br>recor | the same pers<br>ly be J on one<br>another (not th<br>mmend that), th<br>/comment feat | on can<br>sub-acc<br>lat we'd<br>his<br>ure is |

#### -Expand the width of the window

- Add column for Comment and show the first 35-40 (??GOLD developers, how many do you think will fit and still allow a window?) characters from the SECNAMES record -per Mike Warren, 45 characters should fit
  - ☐ If the comment has more than xxx characters, replace the last three visible characters with three dots ... to designate that more text is available
- Change from x=Select to 1=Serve This Person and add 2=View Full Comment
   For option 2 display the view only version of the joint owner link window (see pg 9)
- -Add a column for Relationship (Type) and show the CU-defined label from the Membership Designation
- Add F11=Secondary Names Inq to go to ISNWF-01

F21=Procedures

- □ Filter according to the Y/N flag in the Membership Designation, as to whether M misc. owner records should be displayed or not
  - □ Also, on the subsequent teller posting screen, that flag should also control the display of balances and withdrawal fields (same as for joint owners) see Page 12 for an example of how this should work

people, not the suffixes to which they're attached. Instead, add a command key to jump to the Secondary Names Inquiry and

otherwise leave the screen as is.

## Account Inquiry / Closed Acct Inq

Member Inquiry > select a sub-account OR Member Inquiry > F13=Closed Accounts Access: IACTTB ?? and ICLACT ?? Program:

#### Acct Inquiry sample (shows an open SH account):

| D Edition - FRANKENMUTH CREDIT UNION                            | • - ×                                                                                                    |                                                                                                    |
|-----------------------------------------------------------------|----------------------------------------------------------------------------------------------------|----------------------------------------------------------------------------------------------------|
| count Inquiry                                                   |                                                                                                    |                                                                                                    |
| Account # 4355 SUZIE 0 PERSON<br>Conservators Beneficiaries     | Date opened Aug 26, 1985<br>G/L account 901.00-01                                                                                                    |                                                                                                    |
| Account type 000 REGULAR SAVINGS<br>Div appl SH REGULAR SAVINGS |                                                                                                    |                                                                                                    |
|                                                                 | D Edition - FRANKENMUTH CREDIT UNION COUNT Inquiry Account # 4355 SUZTE 0 PERSON Conservators Beneficiaries Account type 000 REGULAR SAVINGS Div appl SH REGULAR SAVINGS | D Edition - FRANKENMUTH CREDIT UNION     Image: Count Inquiry       Count Inquiry     Account # 4355 SUZIE 0 PERSON       Account # 4355 SUZIE 0 PERSON     Date opened       Account fying     Beneficiaries       G/L account     901.00-01       Account type     000       REGIL AR SAVINGS       Div appl     SH       REGIL AR SAVINGS |

12345678

| 12/18/17 Member         | Account Inquiry            |        | 16:50:32  | IACTTB-01 |
|-------------------------|----------------------------|--------|-----------|-----------|
|                         |                            |        |           |           |
| Member 192              | 2 DAWN A TESTPERSON        |        |           |           |
| Account 000             | REGULAR SAVINGS            | Opened | 05121965  |           |
| Div appl SH             | REGULAR SAVINGS            | MSR    |           |           |
| IRA plan type           |                            | G/L #  | 901.00-01 |           |
| <mark>Custodians</mark> | <mark>Beneficiaries</mark> | ATM Id | 1         |           |
| Outstanding accrued     | d club benefits:           | . 00   |           |           |

Changes to make:

| ApplTypes | Screen IDs             | GOLD<br>Panels | To Do                                                                                                    |
|-----------|------------------------|----------------|----------------------------------------------------------------------------------------------------|
| SH & IR   | IACTTB-01<br>ICLACT-01 | 3758<br>125    | Currently shows pushbuttons (cursor-sensitive based on labels on<br>line 7 for IACTTB, line 6 for ICLACT), to show J (conditionally<br>labeled) and B records separately                                          |
|           |                        |                | Remove and show a a single label of "Secondary Names" if<br>there is actually one or more (of any type) in SECNAMES                                                                                               |
| SD        | IACTTB-02<br>ICLACT-02 | 3759<br>126    | □ Same change as SH & IR                                                                                                    |
| CD        | IACTTB-03<br>ICLACT-03 | 3760<br>127    | Currently has the cursor-sensitive content on line 9 of the host screen but for IACTTB there are no pushbuttons in GOLD. ICLACT does have the buttons in GOLD (host content is on line 22).                       |
| ТХ        | IACTTB-04<br>ICLACT-04 | 3761<br>128    | Currently has a command key that is being generated based on the appearance of the label on line 9 (for IACTTB, couldn't find a sample account to see ICLACT), but only for the J types<br>Same change as SH & IR |

## Account Info Update / Closed Acct Info Update

Access: Tool #20 Update Account Information OR Tool #887 Update Closed Account Information

Program: UMBRSL2CL and UCMEMBCL

#### Sample (shows an open SD account):

| de Edit Tools Help                                                                                                   | <b>_</b> – ¬ ×                                                                                                    |                  |
|----------------------------------------------------------------------------------------------------|----------------------------------------------------------------------------------------------------|------------------|
| Account Information Update                                                                                           | Share Draft                                                                                                    |                  |
| Account # Last maintenance date<br>Current balance<br>Account opened by MSF<br>Date opened                           | Jut 12, 2005<br>24,099.62 MIM2000<br>Jun 13, 2000 (MM0000000)                                                                                                    |                  |
| Ast accrued date Nov 12, 2011 [MMDDYYYY]<br>Dividend post code<br>Accrued dividend 0.999<br>Dividends paid: Q1 12.86 | Dividend application         GK         G/L acct         902.00           # of withdrawals         00         00         00           Auth Person #1         00         00         00 |                  |
| 03 5.17<br>The IRANS; or IRANS2 file. This will affect the Service Charge amount                                     | Secured balance 0.00                                                                                                    |                  |
| All Person/Beneficiar         Chick Fay to                •••••••••••••••••••••••••                                  | Custom Fields         87 (2450) 127/917           + 5 + 6 + 7 + 8 + .                                                                                                    | 9+0+1+2+3        |
| 19/17 Account Information Update                                                                                     | 16:29:54 Sha                                                                                                    | re Draft UMEMB-0 |
| st Maint Data 7/12/2005                                                                                              | Current Balance: \$ 24099 62                                                                                                    |                  |
| count # 11915 001<br>te Open: 06132000 Div. Appl.: CK MSR:<br>of W/D: 00 G/L Acct #: 90200<br>eck Digit: 6           | VILLAGE DO IT BEST HRDWARE INC<br>106 W FERRY ST<br>BERRIEN SPRINGS MI 49103<br>th Person 1 MARY A SIMPSON                                                                            |                  |

Changes to make:

| ApplTypes | Screen IDs            | GOLD<br>Panels | To Do                                                                                                    |
|-----------|-----------------------|----------------|----------------------------------------------------------------------------------------------------|
| SH & IR   | UMEMB-02<br>UCMEMB-02 | 2449<br>5259   | <ul> <li>Currently shows conditional labels for 2 of the J type names (don't need to change these), plus a total count of J and B types and then a conditionally-labeled command key to view/change all.</li> <li>Change the counts to read as follows, showing a total # of records (all types) in SECNAMES:</li> </ul> |
|           |                       |                | # of secondary names: 12345                                                                                                    |
|           |                       |                | Change F14 label to Secondary Names                                                                                                    |
| SD        | UMEMB-03<br>UCMEMB-03 | 2450<br>5260   | Same change as SH & IR                                                                                                    |
| CD        | UMEMB-04<br>UCMEMB-04 | 2451<br>5261   | □ Same change as SH & IR                                                                                                    |
| ТХ        | UMEMB-05<br>UCMEMB-05 | 2458<br>5262   | <ul> <li>Same change as SH &amp; IR</li> <li>Since these do not already appear, do not add them at this time (joint owners aren't common here anyway)</li> </ul>                                                                                                    |

### Changes to Global Search

 Access:
 Various – a standalone version can be accessed via Tool #3 > F11=Global Search, plus there are embedded versions in Inquiry, Phone, and Teller, and maybe a few other places

 Programmer please research to be sure we catch other access points/versions, if any.

Program: IMGLOBAL ??

Screen IDs: IMGLOBAL-01, TSBMTB-01 (Teller), IMSTTB-01 (Inquiry), IPHONE-01 (Phone) GOLD panel: 4435, 3248, 4436, 4437

□ The "Relationship" column shows Joint for J types; will need to change so that M types have a label as follows (column is 27 spaces wide): Misc Owner (Individual)

| Î  |          | This Persor | Has This Relationship | Wit       |                          |      |
|----|----------|-------------|-----------------------|-----------|--------------------------|------|
| ć  |          | Name        |                       | SSN/TIN   | Relationship             | Acco |
| L  | TEST     | ANNETTE     |                       | *****7076 | Non-member               | NC   |
| Į. | TEST     | BOB         |                       | ****1616  | Member (Individual)      | 4    |
| 1  | TEST     | BOB         | R                     | ****7238  | Non-member               | NC   |
| 1  | DBA NAME |             |                       | ****7238  | DBA Name                 |      |
| Ł  | TEST     | DAVE        |                       | ****8961  | Non-member               | NC   |
| L  | TEST     | DAVE        |                       | ****8961  | Beneficiary (Individual) | 4    |
| 1  | TEST     | DAVID       |                       | ****6844  | Non-member               | NC   |
| 1  | TEST     | DAVID       |                       | ****6844  | Beneficiary (Individual) | 4    |
| e. | TEST     | GREG        |                       | *****5174 | Member (Individual)      | 6    |
| 1  | TEST     | HILDA       |                       | *****5742 | Member (Individual)      |      |
| 1  | TEST     | HILDA       |                       | *****5742 | Joint (Individual)       | 2    |
|    | TEST     | HILDA       |                       | *****5742 | Joint (Individual)       | 2    |

### Changes to the "My Other Accounts" Screen

Not really sure about this one – assumes M types <u>do</u> have access to the funds in the account (since that's the point of the inquiry, at least according to the doc) – but other than the "Omit from Currently Serving window" flag, we really don't have any rules that actually control that. Would the CU want to see those people here anyway? Should that be it's own configuration flag?

![](_page_19_Picture_2.jpeg)

□ Change to include all M owner types as well, using the CU-defined label from the membership designation in the Relationship column

### **New Membership Creation/Update**

Access:Tool #3 Open/Maintain Membership AccountsProgram:UMBRSHIP-40

### Update Membership Information

GOLD panel: 2424 Session 0 CUPBASE GOLD Edition - SUCCESS CREDIT UNION Fac. Edit Tools Help

| Designation Individual<br>Account base 4355<br>Name JANE E ROGNER | Date opened Rug 26, 1985                                                   |              |
|-------------------------------------------------------------------|----------------------------------------------------------------------------|--------------|
|                                                                   | Work with the Following                                                    |              |
| Membership info                                                   | Credit report O Pull credit report O View pre-approval/cross sales  No rep | ort          |
| Household                                                         |                                                                            |              |
| Joint owners/beneficiaries                                        | Sub-account maintenance                                                    |              |
| Marketing clubs                                                   | DID authentication inquiry                                                 |              |
| Personal banker services                                          |                                                                            |              |
| Order checks                                                      |                                                                            |              |
|                                                                   |                                                                            |              |
|                                                                   | L2                                                                         |              |
|                                                                   |                                                                            |              |
|                                                                   |                                                                            |              |
|                                                                   |                                                                            |              |
|                                                                   |                                                                            |              |
|                                                                   |                                                                            |              |
| SN Where Used                                                     |                                                                            |              |
|                                                                   | a.                                                                         | EE DADALADDE |

 $*\ldots + \ldots 1 \ldots + \ldots 2 \ldots + \ldots 3 \ldots + \ldots 4 \ldots + \ldots 5 \ldots + \ldots 6 \ldots + \ldots 7 \ldots + \ldots 8 \ldots + \ldots 9 \ldots + \ldots 0 \ldots + \ldots 1 \ldots + \ldots 2 \ldots + \ldots 3 \ldots$ 

| 4/23/18       | Memb                                                                                                    | ership Service        | 25                                                                         | 08:32:36 | UMBRCTL-02 |
|---------------|----------------------------------------------------------------------------------------------------|-----------------------|----------------------------------------------------------------------------|----------|------------|
| Designation I | ndividual                                                                                                    | Date Opened           | 08261985                                                                   |          |            |
| ACCOUNT Base  | 4555                                                                                                    | Nalle                 | JANE E KUGNEK                                                              |          |            |
|               | Work with<br>Membershi<br>Household<br>Secondary<br>Marketing<br>Personal<br>Order Che<br>Print Mis<br>Pull / Vi<br>Sub-Acco<br>ID Auther | n:<br>p Info<br>names | : N<br>: N<br>: N<br>es: N<br>: N<br>: N<br>ort: (P or V)<br>e: N<br>ry: N |          |            |
| Cmd/3-Backup  | Cmd/7-CANCEL C                                                                                                    | Cmd/11-SSN Wher       | e Used                                                                     |          |            |

□ Change conditional label for Joint Owners/Beneficiaries ("Joint Owners" is currently conditional based on membership designation) to *Secondary names* as shown

## **General Info Screen**

| openia                                           | ew Membership                      |                                                  |                                  |                    |                                    | Individual   |
|--------------------------------------------------|------------------------------------|--------------------------------------------------|----------------------------------|--------------------|------------------------------------|--------------|
| Date opened                                      | Apr 23, 2018                       |                                                  | *In                              | naging<br>plutions | Scan e-Document<br>View e-Document | Joint owners |
| Branch #                                         | B1 FRANKENMUTH C U - MAIN          | I OFFICE                                         |                                  |                    |                                    |              |
|                                                  |                                    | Require                                          | d Information                    |                    |                                    |              |
| Name<br>Gender<br>Birth date                     | OMale OFemale OUnknown<br>00000000 | S SN<br>Designation                              | 363-58-7999 Nam<br>MI Individual | ne ID              | Foreign address                    |              |
| DBA name<br>Address #1<br>Address #2             |                                    | Home type                                        | ⊖0wm ⊝Rent ⊛N                    | /A                 |                                    |              |
| City                                             |                                    |                                                  | Mis                              | c Informatio       | n                                  |              |
| State<br>County<br>Date moved to<br>Certify addr | ZIP code 00000 0000<br>00000000    | Driver's license<br>Other ID<br>Full middle name |                                  | State              | •                                  |              |
| Contact Numbe                                    | ara Ext Label                      |                                                  |                                  | Comments           |                                    |              |
| 1.                                               |                                    |                                                  |                                  |                    |                                    |              |
| 2.                                               |                                    | International                                    | Text messages                    | Wrong #            | Mobile                             |              |
|                                                  | umbers exist Go!                   | International                                    | Text messages                    | Wrong #            | Mobile                             |              |
| more contact i                                   |                                    |                                                  |                                  |                    |                                    |              |

This screen includes changes from 18.06, project #40179.

\*...+...1...+...2...+...3...+...4...+...5...+...6...+...7...+...8...+...9...+...0...+...1...+...2...+...3..

![](_page_21_Picture_4.jpeg)

Note: Currently, no matter which box is checked (Joint owners or Beneficiaries), it goes to the same place (USECNM-01, see Page 5) and lets you add either type.

□ Replace *Joint owners Y/N* and *Beneficiaries Y/N* with *Secondary names (joint/misc./beneficiaries)* as shown. Default to Y.

GOLD: Perhaps we can still use the little box, something like this (adjust the sizing):

![](_page_21_Picture_8.jpeg)

## **Completion Window**

This is the window that appears at the end of the flow for opening a new membership:

![](_page_22_Picture_2.jpeg)

This screen may have been changed with project 44266. Is this the latest flow and screen?

| 1/02/18 * Verify New Membership Creation                     | 16:02:01                        | UMBRSHIP-4 |
|--------------------------------------------------------------|---------------------------------|------------|
| Urganization<br>Bronch # 01 EDANKENMUTH C II MATN OFF        | TCE                             |            |
| Designation Individual                                       | ICE                             |            |
| Company JOHN G MEMBER                                        |                                 |            |
|                                                              |                                 |            |
| Create New Membership and centinue                           |                                 |            |
| with loint Owners and sub account                            |                                 |            |
| creation? (Y/N) Y                                            |                                 |            |
|                                                              |                                 |            |
|                                                              |                                 |            |
|                                                              |                                 |            |
|                                                              |                                 |            |
|                                                              |                                 |            |
|                                                              |                                 |            |
|                                                              |                                 |            |
|                                                              |                                 |            |
| roceed to link secondary names (joint and misc. owners, bene | ficiaries, etc.) <u>Y</u> (Y/N) |            |
| oint owners (Y/N) Y Beneficiaries (Y/N) Y                    |                                 |            |
|                                                              |                                 |            |
|                                                              |                                 |            |
|                                                              |                                 |            |
| Desture FR CANCEL F10 Collect Assessed # Desses ENTED to Co  |                                 |            |

Note: Currently, no matter which box is checked (Joint owners or Beneficiaries), it goes to the same place (USECNM-01, see Page 5) and lets you add either type.

□ Since there is room on this window, would like to spell this one a bit more: Replace *Joint owners Y/N* and *Beneficiaries Y/N* with *Proceed to link secondary names (joint and misc. owners, beneficiaries, etc.)* as shown. Default to Y.

### **New Membership Workflow Controls**

![](_page_23_Picture_1.jpeg)

![](_page_23_Figure_2.jpeg)

Note: Currently, no matter which box is checked (Joint owners or Beneficiaries), it goes to the same place (USECNM-01, see Page 5) and lets you add either type.

□ Replace *Joint owner setup Y/N* with *Joint/Misc./Beneficiary Setup* as shown □ Remove *Beneficiary (POD) Setup* 

NOTE: I don't think we need to worry about a conversion for this; CUs that want this to appear should already have the JO one checked anyway, since they do the exact same thing. If you wanted to run a quick scan of configs to double-check, fine, but I'd be surprised if any CUs even have these left unchecked.

# Other Miscellaneous Ripple Effect Changes

Need some help from the programmer here. Need to scan for other places where joint owners are either mentioned or names displayed, etc., so we can determine what, if anything, needs to be done to adjust for the new type. My guess is that most places will already filter to show J types only, and unless we specifically need other owners to appear there, we'll probably not change anything. But I need an inventory to start making those decisions.

| Program/Feature         | To Do (maybe?)                                                                                                 |  |  |
|-------------------------|----------------------------------------------------------------------------------------------------|--|--|
| Member Statements       | □ Joint owners names do print on member statements. Verify that the                                            |  |  |
| (regular, CC, mortgage) | flat file includes J types only and we're probably okay for now.                                               |  |  |
|                         | Will require a separate project if we want to start showing those.                                             |  |  |
| OFAC scans              | $\Box$ I think we just scan SECNAMES regardless of owner type J or B –                                         |  |  |
|                         | if so, no changes needed, but if not, change to include M types also                                           |  |  |
|                         | □ OFAC report does NOT need to show the owner type                                                             |  |  |
| See/Jump                | $\square$ May already filter to look only at J types. Verify that is true and                                  |  |  |
|                         | that should be enough for now. Will require a separate project if                                              |  |  |
|                         | we want to start showing M types too.                                                                          |  |  |
| MAP/MOP                 | $\Box$ Should not require a change – a joint owner, if specified via this                                      |  |  |
|                         | app, will still be set up as a J type                                                                          |  |  |
| Misc. Member Account    | <b>Ember Account</b> SH/SD/CD/TX accounts allow you to specify joint owner #1 and                              |  |  |
| Forms                   | #2 (determined by the "print correspondence" Y/N flag and a J                                                  |  |  |
|                         | type), so no changes needed for now. Will require a separate                                                   |  |  |
|                         | project if we want to start showing M types too. $\Box$ I NAEDM currently allows for current type. (I' and (D' |  |  |
|                         | $\Box$ LNAFRM currently allows for owner type = 'J' and 'B' – no                                               |  |  |
|                         |                                                                                                    |  |  |
|                         | NOTE: We have been asked many times to add<br>Beneficiaries so these can be printed on CD forms created        |  |  |
|                         | via Misc. Member Acct Forms. If we ever want to obsolete                                                       |  |  |
|                         | the old laser CD form, we must add this capability eventually.                                                 |  |  |
| ANR/Negative Balance    | □ Can set up a notice level at which joint owners start to receive these                                       |  |  |
| Notices                 | notices – since these should already be coded to look for J types                                              |  |  |
|                         | with <i>Print correspondence</i> =Y, probably won't be anything to                                             |  |  |
|                         | change                                                                                                    |  |  |
| Teller Receipts         | □ There is a setting in the Teller/Member Service Workflow Controls                                            |  |  |
|                         | (Tool #1005) where the CU can specify whether a receipt should                                                 |  |  |
|                         | print the joint owner's name in place of the primary member. Need                                              |  |  |
|                         | to adjust so that if the CU allows M types to be served via teller,                                            |  |  |
|                         | then the receipt can print that name the same as if it was a J                                                 |  |  |
|                         | type. $\square$ G (1) (1) (1) (1) (1) (1) (1) (1) (1) (1)                                                      |  |  |
| National Shared         | Same thing with Reprint Receipt (LRPRECPT)                                                                     |  |  |
| Inational Snared        | L I found a screen labeled "CUSC Acquirer/FSCC Shared Branching                                                |  |  |
| Dranching               | Network (Entry) that mentions serving joint owners. Need to                                                    |  |  |
|                         | other than to ensure it works the same after this project goes in (In                                          |  |  |
|                         | order to include M types we'd need a separate config flag, or                                                  |  |  |
|                         | decide if we could use the "currently serving" flag. Separate                                                  |  |  |
|                         | project if needed.)                                                                                            |  |  |

| Program/Feature                 | To Do (maybe?)                                                     |
|---------------------------------|--------------------------------------------------------------------|
|                                 | □ IATSHBCOP=Shared Branching Inquiry (via Online Shared            |
|                                 | Branching Processor program TCOSXX) – per programmer this          |
|                                 | Only sends joint owner name if owner type is 'J'. Leave as is for  |
|                                 | now.                                                               |
| FinCEN 314(a)                   | □ I believe FinCEN scans should be including all names in          |
|                                 | SECNAMES, so may not need to make any changes.                     |
| Warning window when             | □ Label change only, from "Any other memberships on which this     |
| changing SSN on existing        | person is listed as a joint owner" to "joint/misc. owner"          |
| membersnip (F11=Unlock          |                                                                    |
| Fleids on UNIBRSHIP-21)         | UALLTY: Tool #522 Membership Designation Configuration >           |
| Config / Conv Product           | 5-Procedures > E10-Copy Procedures                                 |
| Procedures                      | $\square$ Add Misc Owner label column between It Owner and Mbrship |
| Troccures                       | Type columns and do minimal screen standards updates as well       |
| Loans For Which                 | IACSAA: Tool #53 > Action Code OL All Open (Active) Loans For      |
| Borrower is Responsible         | Which Borrower is Responsible $> F9=Analysis$                      |
|                                 | Leave this one alone: misc. owners are not considered responsible  |
|                                 | for loans (pertains to add'l signer records only)                  |
| Teller Verify Member for        | IVFYMBR: Tool#1 Teller Posting > withdrawal by check > F1=Verify   |
| Checks                          | Member Inquiry                                                     |
|                                 | □ Currently Serving label on screen IVFYMBR-01 – since CUs can     |
|                                 | elect to show misc. owners in the Currently Serving window, will   |
|                                 | need to display whatever the appropriate label is for the person   |
|                                 | being served (see Page 16)                                         |
| Standard laser CD forms         | LCDLSR – currently only checks for owner type = 'J'                |
|                                 | □ No change for now                                                |
| Data download from misc         | LDATADL - currently only checks for owner type = 'J'               |
| forms & loan system             | □ Not sure what this is, perhaps custom? No change for now         |
| Funds Transfer                  | LSFTANXX - currently only checks for owner type = 'J'              |
| Agreement                       | □ Not sure what this is, perhaps custom? No change for now         |
| Funds Transfer                  | LSHAREXX – currently only checks for owner type = 'B'              |
| Agreement                       | □ Not sure what this is, perhaps custom? No change for now         |
| Create a CTR Form               | UCTRA – currently only checks for owner type = 'J'                 |
|                                 | □ No change for now                                                |
| Share Insurance Reports         | LSHINS – currently checks for owner type = 'J' and 'B'             |
|                                 | □ No change for now                                                |
| <b>Onovative Customer Files</b> | PONVCSTM – currently checks for owner type = $J^2$ and $B^2$       |
|                                 | □ No idea what this is, probably custom. No change for now unless  |
| Lindote Dollat March            | directed by the CU that owns this one                              |
| Designation                     | UCUMDESG – currently checks for owner type = $J^{*}$ and $B^{*}$   |
|                                 | □ INO change for now                                               |
| <b>· · ·</b>                    | What else??                                                        |

## **Tool Changes**

Tool changes are handled by the Writing Team with the release. **Programmer: Please notify the Writing Team of the program call and any parameter required to launch the program (s).** 

### New Tools to Add

| Description/suggested tool title (what does it do?):               | none |
|--------------------------------------------------------------------|------|
| Program to call:                                                   |      |
| Parms (if any):                                                    |      |
| Is this for CU employees or just for Ops or data center employees? |      |

### Existing Tools to Alter

| Tool # | Tool Title | What needs to change? |
|--------|------------|-----------------------|
| none   |            |                       |
|        |            |                       |
|        |            |                       |